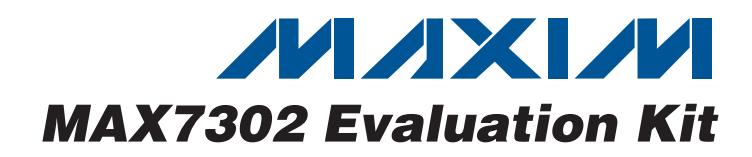

## **General Description**

The MAX7302 evaluation kit (EV kit) provides a proven design to evaluate the MAX7302 9-port, level-translating GPIO and LED driver device. The EV kit also includes Windows<sup>®</sup> 2000/XP/Vista-compatible software that provides a simple graphical user interface (GUI) for exercising the features of the MAX7302.

The MAX7302 EV kit has a built-in USB interface, allowing a PC to control the internal registers of the MAX7302, as well as providing the power for the EV kit.

The EV kit is configured to drive three RGB LEDs. Pads and jumpers are provided to modify the board to the numerous configurations available for the MAX7302.

### **\_Features**

- Windows 2000/XP/Vista (32-Bit)-Compatible Software
- USB PC Connection (Cable Included)
- USB Powered
- Lead-Free and RoHS-Compliant
- Proven PCB Layout

DESIGNATION QTY

• Fully Assembled and Tested

## **\_Ordering Information**

| PART                                   | TYPE   |  |
|----------------------------------------|--------|--|
| MAX7302EVKIT+                          | EV Kit |  |
| +Denotes lead-free and RoHS-compliant. |        |  |

## Component List

DESCRIPTION

| DESIGNATION                                                                 | QTY                                                                                                    | DESCRIPTION                                                                  |  |
|-----------------------------------------------------------------------------|----------------------------------------------------------------------------------------------------|------------------------------------------------------------------------------|--|
| C1, C2, C101,<br>C103,<br>C105–C108,<br>C112, C115,<br>C116, C117           | 12                                                                                                    | 0.1µF ±10%, 16V X7R ceramic<br>capacitors (0603)<br>Murata GRM188R71C104K    |  |
| C3, C102, C104,<br>C118                                                     | C104,10μF ±10%, 10V X5R ceramic<br>capacitors (0805)<br>Murata GRM21BR61A106K                                |                                                                              |  |
| C4, C5                                                                      | 2                                                                                                    | $1\mu$ F ±10%, 10V X5R ceramic<br>capacitors (0603)<br>Murata GRM188R61A105K |  |
| C109                                                                        | 1                                                                                                    | 0.033µF ±10%, 25V X7R ceramic<br>capacitor (0603)<br>Murata GRM188R71E333K   |  |
| C110, C111                                                                  | 22pF ±5%, 50V C0G ceramic           2           2           apacitors (0603)           Murata GRM1885C1H220J |                                                                              |  |
| C113, C114                                                                  | C113, C114 2 10pF ±5%, 50V C0G ceramic<br>capacitors (0603)<br>Murata GRM1885C1H100J                         |                                                                              |  |
| D1, D2, D3                                                                  | 3                                                                                                    | RGB LEDs                                                                     |  |
| D101                                                                        | 1                                                                                                    | Red LED (0603)                                                               |  |
| D102                                                                        | 1                                                                                                    | Green LED (0603)                                                             |  |
| FB101, FB102     2     220Ω, 200mA ferrite beads (<br>Murata BLM18AG221SN1D |                                                                                                    | 220 $\Omega$ , 200mA ferrite beads (0603)<br>Murata BLM18AG221SN1D           |  |

| J1, J2                                        | 2  | 8-pin, single-row headers                                       |
|-----------------------------------------------|----|-----------------------------------------------------------------|
| J101                                          | 1  | USB type-B right-angle female receptacle                        |
| J102                                          | 0  | Not installed, dual-row header (2 x 5)                          |
| JU1–JU9, JU11,<br>JU12, JU13,<br>JU101, JU102 | 14 | 2-pin headers                                                   |
| JU10                                          | 1  | 4-way header                                                    |
| R1, R4, R7                                    | 3  | $270\Omega \pm 5\%$ resistors (0603)                            |
| R2, R5, R8                                    | 3  | 240 $\Omega$ ±5% resistors (0603)                               |
| R3, R6, R9                                    | 3  | $160\Omega \pm 5\%$ resistors (0603)                            |
| R10, R106                                     | 2  | 10k $\Omega$ ±5% resistors (0603)                               |
| R11, R12                                      | 2  | 4.7k $\Omega$ ±5% resistors (0603)                              |
| R101                                          | 1  | 470Ω ±5% resistor (0603)                                        |
| R102, R103                                    | 2  | $27\Omega \pm 5\%$ resistors (0603)                             |
| R104                                          | 1  | 1.5k $\Omega$ ±5% resistor (0603)                               |
| R105                                          | 1  | 2.2k $\Omega$ ±5% resistor (0603)                               |
| R107                                          | 1  | $130\Omega \pm 5\%$ resistor (0603)                             |
| R108                                          | 1  | $100\Omega \pm 5\%$ resistor (0603)                             |
| R109-R113                                     | 0  | Not installed, resistor (0603), short<br>PCB trace              |
| SW1                                           | 1  | Momentary pushbutton switch                                     |
| U1                                            | 1  | 9-port I <sup>2</sup> C GPIO (16-pin TQFN)<br>Maxim MAX7302ATE+ |

Windows is a registered trademark of Microsoft Corp.

## ///XI//

Maxim Integrated Products 1

For pricing, delivery, and ordering information, please contact Maxim Direct at 1-888-629-4642, or visit Maxim's website at www.maxim-ic.com.

| DESIGNATION | QTY | DESCRIPTION                                                         |
|-------------|-----|---------------------------------------------------------------------|
| U101        | 1   | 2.5V LDO regulator (5-pin SC70-5)<br>Maxim MAX8511EXK25+            |
| U102        | 1   | 3.3V LDO regulator (5-pin SC70-5)<br>Maxim MAX8511EXK33+            |
| U103        | 1   | Microcontroller (68-pin QFN-EP)<br>Maxim MAXQ2000-RAX+              |
| U104        | 1   | USB-to-UART converter (32-pin TQFP)<br>FTDI FT232BL                 |
| U105        | 1   | 93C46 type 3-wire EEPROM (8-pin<br>SO-8)<br>Atmel AT93C46A-10SU-2.7 |

## Component List (continued)

| DESIGNATION | QTY | DESCRIPTION                                                        |
|-------------|-----|--------------------------------------------------------------------|
| Y101        | 1   | 6MHz crystal (HCM49)<br>Hong Kong X'tals Ltd.<br>SSL6000000E18FAF  |
| Y102        | 1   | 16MHz crystal (HCM49)<br>Hong Kong X'tals Ltd.<br>SSM1600000E18FAF |
| —           | 15  | Shunts                                                             |
| _           | 1   | USB high-speed A-to-B cables, 6ft                                  |
|             | 1   | PCB: MAX7302 Evaluation Kit+                                       |

## **Component Suppliers**

| SUPPLIER                 | PHONE        | WEBSITE                 |
|--------------------------|--------------|-------------------------|
| Hong Kong<br>X'tals Ltd. | 852-35112388 | www.hongkongcrystal.com |
| Murata Mfg.<br>Co., Ltd. | 770-436-1300 | www.murata.com          |

**Note:** Indicate that you are using the MAX7302 when contacting these component suppliers.

## **Quick Start**

- Required Equipment
   MAX7302 EV kit (USB cable included)
- A user-supplied Windows 2000/XP/Vista PC with a spare USB port

**Note:** In the following sections, software-related items are identified by bolding. Text in **bold** refers to items directly from the EV kit software. Text in **bold and under-lined** refers to items from the Windows operating system.

### Procedure

- Visit www.maxim-ic.com/evkitsoftware to download the latest version of the EV kit software, 7302Rxx.ZIP. Save the EV kit software to a temporary folder and uncompress the ZIP file.
- Install the EV kit software on your computer by running the INSTALL.EXE program inside the temporary folder. The program files are copied and icons are created in the Windows <u>Start | Programs</u> menu.
- 3) Verify that all jumpers (JU1–JU13, JU101, and JU102) are in their default positions, as shown in Table 1.

## MAX7302 EV Kit Files

| FILE                | DESCRIPTION                                |
|---------------------|--------------------------------------------|
| INSTALL.EXE         | Installs the EV kit files on your computer |
| MAX7302.EXE         | Application program                        |
| FTD2XX.INF          | USB device driver file                     |
| UNINST.INI          | Uninstalls the EV kit software             |
| USB_Driver_Help.PDF | USB driver installation help file          |

- 4) Connect the USB cable from the PC to the EV kit board. A <u>Building Driver Database</u> window will pop up in addition to a <u>New Hardware Found</u> message when installing the USB driver for the first time. If you do not see a window that is similar to the one described above after 30 seconds, remove the USB cable from the board and reconnect it. Administrator privileges are required to install the USB device driver on Windows.
- 5) Follow the directions of the <u>Add New Hardware</u> <u>Wizard</u> to install the USB device driver. Choose the <u>Search for the best driver for your device</u> option. Specify the location of the device driver to be <u>C:\Program Files\MAX7302</u> (default installation directory) using the <u>Browse</u> button. During device driver installation, Windows may show a warning message indicating that the device driver Maxim uses does not contain a digital signature. This is not an error condition and it is safe to proceed with installation. Refer to the USB\_Driver\_Help.PDF document for additional information.

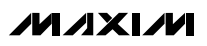

| MAX7302 Evaluation Kit<br>File Options Help                       |                                                                         |
|-------------------------------------------------------------------|-------------------------------------------------------------------------|
| Device Configuration Registers Port Configuration Registers Confi | gurable Logic Port Lock View Port Status                                |
| Register 0x26<br>D7 INT Occurred? NO                              | Register 0x27                                                           |
| D6 Transition Occurred? NO                                        | D7 C Enable O Disable                                                   |
| D5 ~ Reserved                                                     | D5 Reserved                                                             |
| D4  Blink Period:                                                 | D4 ~ Reserved<br>P3/0SCOUT<br>D3 O P3 as 0scillator Output O P3 as GPI0 |
| D3 🔽 1 s ( 1 Hz) 🔽<br>D2 🔽                                        | D2 P2/OSCIN<br>D2 P2 as Oscillator Input © P2 as GPIO                   |
| D1 O O YES                                                        | D1 O P1 as Interrupt Output O P1 as GPIO                                |
| DO NO O YES                                                       | D0 O Enable O Disable                                                   |
| Write Read                                                        | Write Read                                                              |
| I2C Address: 1001 - 101x (0x9A)                                   | POR Reset                                                               |
| Hardware: Connected. I2C Address is 0x9A.                         |                                                                         |

Figure 1. Device Configuration Registers Tab

- 6) Verify that the EV kit's LED D101 is lit, indicating that the USB is communicating to the EV kit board.
- Start the MAX7302 EV kit software by opening its icon in the <u>Start I Programs</u> menu. The EV kit software main window appears as shown in Figure 1.
- Switch to the Port Configuration Registers tab as shown in Figure 2. Check the Output radio button in the Port Index group box and click the Write button. Observe the red LED on port 1 turning on.

## **Detailed Description of Software**

The software main window includes five tabs. They are **Device Configuration Registers**, **Port Configuration Registers**, **Configurable Logic**, **Port Lock**, and **View Port Status**. At the bottom of the window, there is an **I2C Address** drop-down list and a **POR Reset** button.

### **Device Configuration Registers Tab**

The Device Configuration Registers tab shown in Figure 1 contains two group boxes: **Register 0x26** and **Register 0x27**.

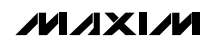

| Port Index<br>Select port: 0x01 ~ 0x09: 1 - D7<br>Port 1 Set As Output<br>D6 Open Drain O Push-Pull<br>D5 Output Mode<br>D5 PWM O Blink<br>D4 D<br>D3 PWM Duty Cycle: 0/32 | Port 1 Set As<br>Port 1 Set As Input<br>Port 1 Set As Input<br>Port Supply Reference<br>D6                                                  |
|----------------------------------------------------------------------------------------------------|----------------------------------------------------------------------------------------------------|
| Port 1 Set As Output Output Type D6 Open Drain Output Mode D5 PwM OBlink D4 D3 PwM Duty Cycle: 0/32                                                                        | Port 1 Set As Input<br>Port Supply Reference<br>D6 VLA VDD<br>Transition Interrupt<br>D5 Disable O Enable<br>D4 ~ Reserved<br>D3 ~ Reserved |
| D6 Output Type<br>D6 Open Drain O Push-Pull<br>D5 Otput Mode<br>0 PWM O Blink<br>D4 D<br>D3 PWM Duty Cycle: 0/32                                                           | D6 Port Supply Reference<br>D6 VLA OVDD<br>Transition Interrupt<br>D5 Disable OEnable<br>D4 ~ Reserved<br>D3 ~ Reserved                     |
| D6 Open Drain O Push-Pull D5 PWM O Blink D4 D3 PWM Duty Cycle: 0/32                                                                                                    | D6 VLA OVDD<br>Transition Interrupt<br>D5 Disable OEnable<br>D4 ~ Reserved<br>D3 ~ Reserved                                                 |
| D5 Output Mode<br>D5 PWM O Blink<br>D4 D<br>D3 PWM Duty Cycle: 0/32                                                                                                    | D5 Transition Interrupt<br>D5 O Disable O Enable<br>D4 ~ Reserved<br>D3 ~ Reserved                                                          |
| D5 PWM O Blink D4 D3 PWM Duty Cycle: 0/32                                                                                                    | D5 O Disable O Enable D4 ~ Reserved D3 ~ Reserved                                                                                           |
| D4  D3  PWM Duty Cycle: 0/32                                                                                                    | D4 ~ Reserved<br>D3 ~ Reserved                                                                                                    |
| D4  D3  PWM Duty Cycle: 0/32                                                                                                    | D4 Reserved<br>D3 Reserved                                                                                                    |
| D3 PWM Duty Cycle: 0/32                                                                                                    | D3 ~ Reserved                                                                                                    |
|                                                                                                    |                                                                                                    |
|                                                                                                    | Port Input Debouncing                                                                                                    |
|                                                                                                    | D2 💿 Disable 🔿 Enable                                                                                                    |
| D1  Set Output to Static Low                                                                                                    | D1 Transition Occurred Since Last Read? NO                                                                                                  |
| D0 🗖 Set Output to Static High                                                                                                    | D0 Port Status                                                                                                    |
| Write                                                                                                    | Read                                                                                                    |
| I2C Address: 1001 - 101x (0x9A)                                                                                                    | POR Reset                                                                                                    |

Figure 2. Port Configuration Registers Tab

Clicking the **Read** button reads the current hardware register settings. Clicking the radio buttons or selecting the drop-down list inside the **Register 0x26** group box followed by clicking the **Write** button writes the new settings to the respective device register.

**Port Configuration Registers Tab** The **Port Configuration Registers** tab shown in Figure 2 contains the **Port Index**, **Port** *n* **Set As**  **Output**, and **Port** *n* **Set As Input** group boxes. There is also a single pair of **Read** and **Write** buttons.

The spin box selects the port a user wants to configure. The **Set Port As** group box configures the selected port either as an output or an input port.

Clicking the **Read** button reads the current hardware register settings. Clicking the **Write** button writes the new settings to the hardware register.

| D2       P3 Invert         D1       P2 Input Enable         D0       P2 Invert         Write       0         Read       Write         Read       Read |
|----------------------------------------------------------------------------------------------------|
|----------------------------------------------------------------------------------------------------|

### **Configurable Logic Tab**

The Configurable Logic tab shown in Figure 3 contains four group boxes: Register 0x28 (P2 ~ P5), Register 0x29 (P6 ~ P9), Register 0x70 (CLA Enable), and Register 0x71 (CLA Lock). Clicking the **Read** button reads the current hardware register settings. Clicking the **Write** button after the desired settings are chosen writes the new settings to a respective hardware register.

Evaluates: MAX7302

Figure 3. Configurable Logic Tab

| MAX7302 Evaluation Kit            |                                                                          |
|-----------------------------------|--------------------------------------------------------------------------|
| <u>File Options H</u> elp         |                                                                          |
| Device Configuration Registers Po | rt Configuration Registers Configurable Logic Port Lock View Port Status |
| Register 0x72 (P1 ~ P5 Lock)      | Register 0x73 (P6 ~ P9 Lock)                                             |
| D7 🗖 P5                           | D7 🔽                                                                     |
| D6 🗖 P4                           | D6 🔽                                                                     |
| D5 🗖 P3                           | D5 🔽                                                                     |
| D4 🗖 P2                           | D4 🔽                                                                     |
| D3 🗖 P1                           | D3 🗖 P9                                                                  |
| D2 🗖                              | D2 🗖 P8                                                                  |
| D1 🗖 Conf. 0x27                   | D1 🗖 P7                                                                  |
| D0 🗖                              | D0 🗖 P6                                                                  |
| Write                             | Write<br>Read                                                            |
| I2C Address: 1001 - 10            | 01x (0x9A)  POR Reset                                                    |
| Hardware: Connected.              | I2C Address is 0x9A.                                                     |

Figure 4. Port Lock Tab

### Port Lock Tab

The **Port Lock** tab shown in Figure 4 contains two group boxes: **Register 0x72 (P1 ~ P5 Lock)** and **Register 0x73 (P6 ~ P9 Lock)**.

Clicking the **Read** button reads the current hardware register setting. Clicking the **Write** button after the desired settings are chosen writes the new settings to a respective hardware register.

| Dort   | Function   | Status |                      |
|--------|------------|--------|----------------------|
| P9     | GPIO Input | High   |                      |
| <br>P8 | GPIO Input | High   |                      |
| <br>P7 | GPI0 Input | High   |                      |
| <br>P6 | GPIO Input | High   | Read All Port Status |
| P5     | GPIO Input | High   |                      |
| P4     | GPIO Input | High   |                      |
| P3     | GPIO Input | High   |                      |
| P2     | GPIO Input | High   |                      |
| <br>P1 | GPI0 Input | High   |                      |

Figure 5. View Port Status Tab

### View Port Status Tab

The **View Port Status** tab shown in Figure 5 displays the port functions and their status. Click the **Read All Port Status** button to update all port status.

### **I2C Address Drop-Down List**

Configure the MAX7302 slave address by selecting the appropriate address in the **I2C Address** drop-down list.

See Table 1, JU10 settings, for possible MAX7302  $\mbox{I}^2\mbox{C}$  slave address configurations.

### **POR Reset Button**

Click the **POR Reset** button to re-establish the connection between the EV kit software and the MAX7302 EV kit hardware. The software GUI is reset to the POR state.

| Connection 2-wire interface |                  |                |           |                |              |
|-----------------------------|------------------|----------------|-----------|----------------|--------------|
| Target Device Address       | s: 0x9A          | <b>-</b> 10011 | 01 r/w    | Hunt for activ | ve listeners |
|                             |                  |                |           |                |              |
| General commands EEPRON     | 1 data dump S    | MBus register  | watch Low | v Level comm   | nands        |
| Command (SMBus Protocols,   | Raw Block Rea    | d/Write, EEPF  |           | √rite)         |              |
| Q • SMBusQuick(addr) -> dev | vice present?    |                | Execut    | e P/           | ASS          |
| Command byte: 0x00          | Data Out:        | 0x00, 0xCD }   |           |                | •            |
| Byte count:                 | Data In:         |                |           |                |              |
| 🔲 Use SMBus PEC Packet I    | Error Correction | byte           |           |                |              |
|                             |                  |                |           |                |              |
|                             |                  |                |           |                |              |
|                             |                  |                |           |                |              |
|                             |                  |                |           |                |              |
|                             |                  |                |           |                |              |
|                             |                  |                |           |                |              |

Figure 6. Maxim Command Module Interface Window

### Software Menu Bar

There are three menu items on the menu bar: **File**, **Options**, and **Help**.

Select File | Exit to exit the application.

Select Options I Interface (Advanced User) to bring up the Maxim Command Module Interface as shown in Figure 6. This interface allows  $\ensuremath{I^2C}$  commands to be entered manually.

The **Help** menu item gives information about this EV kit software.

## **Detailed Description of Hardware**

The MAX7302 is a 9-port level-translating GPIO with latching transition detection, blink, and PWM features. The MAX7302 EV kit board provides a proven layout for evaluating the device. The EV kit comes with one MAX7302ATE+ installed.

### **Hardware Reset**

Press SW1 to reset the MAX7302 device on the EV kit. Refer to the  $\overline{RST}$  Input section of the IC data sheet for detailed reset functions.

### **Power Supplies**

The MAX7302 has separate VDD and VLA power supplies. VLA is the port I/O supply and VDD powers the rest of the MAX7302 circuitry. On the MAX7302 EV kit, VDD is powered by a 3.3V LDO, MAX8511 chip. VLED and VLA are powered by the USB port directly, i.e. 5V. VDD, VLA, and VLED can also be supplied externally through corresponding on-board pads. Pre-installed jumpers on JU11, JU12, and JU13 headers should be removed before connecting external power supplies.

### **User-Supplied I<sup>2</sup>C Interface**

To use the MAX7302 EV kit with a user-supplied I<sup>2</sup>C interface, connect SDA, SCL, and GND lines from the user-supplied I<sup>2</sup>C interface to the SDA, SCL, and GND pads on the MAX7302 EV kit. The shunts on JU101 and JU102 should be removed.

# Table 1. MAX7302 EV Kit Jumper Descriptions

| JUMPER       | SHUNT<br>POSITION | DESCRIPTION                                                        |  |
|--------------|-------------------|--------------------------------------------------------------------|--|
|              | 1-2*              | Ports P1–P9 use preconfigured settings on the EV kit.              |  |
| JU1–JU9      | Open              | Ports P1–P9 input or output connected through the P1–P9 pads.      |  |
| JU10         | 1-2*              | AD0 connected to VDD. Slave address is 0x9A.                       |  |
|              | 1-3               | AD0 connected to GND. Slave address is 0x98.                       |  |
|              | 1-4               | AD0 connected to SCL. Slave address is 0x9C.                       |  |
|              | 1-5               | AD0 connected to SDA. Slave address is 0x9E.                       |  |
| JU11         | 1-2*              | VLED connected to VUSB (5V).                                       |  |
|              | Open              | VLED applied externally through the VLED pad.                      |  |
| JU12         | 1-2*              | VDD connected to the on-boarc 3.3V power supply.                   |  |
|              | Open              | VDD applied externally through the VDD pad.                        |  |
| JU13         | 1-2*              | VLA connected to VUSB (5V).                                        |  |
|              | Open              | VLA applied externally through the VLA pad.                        |  |
| JU101, JU102 | 1-2*              | On-board I <sup>2</sup> C master is connected to the MAX7302.      |  |
|              | Open              | User-supplied I <sup>2</sup> C master is connected to the MAX7302. |  |

\*Default position.

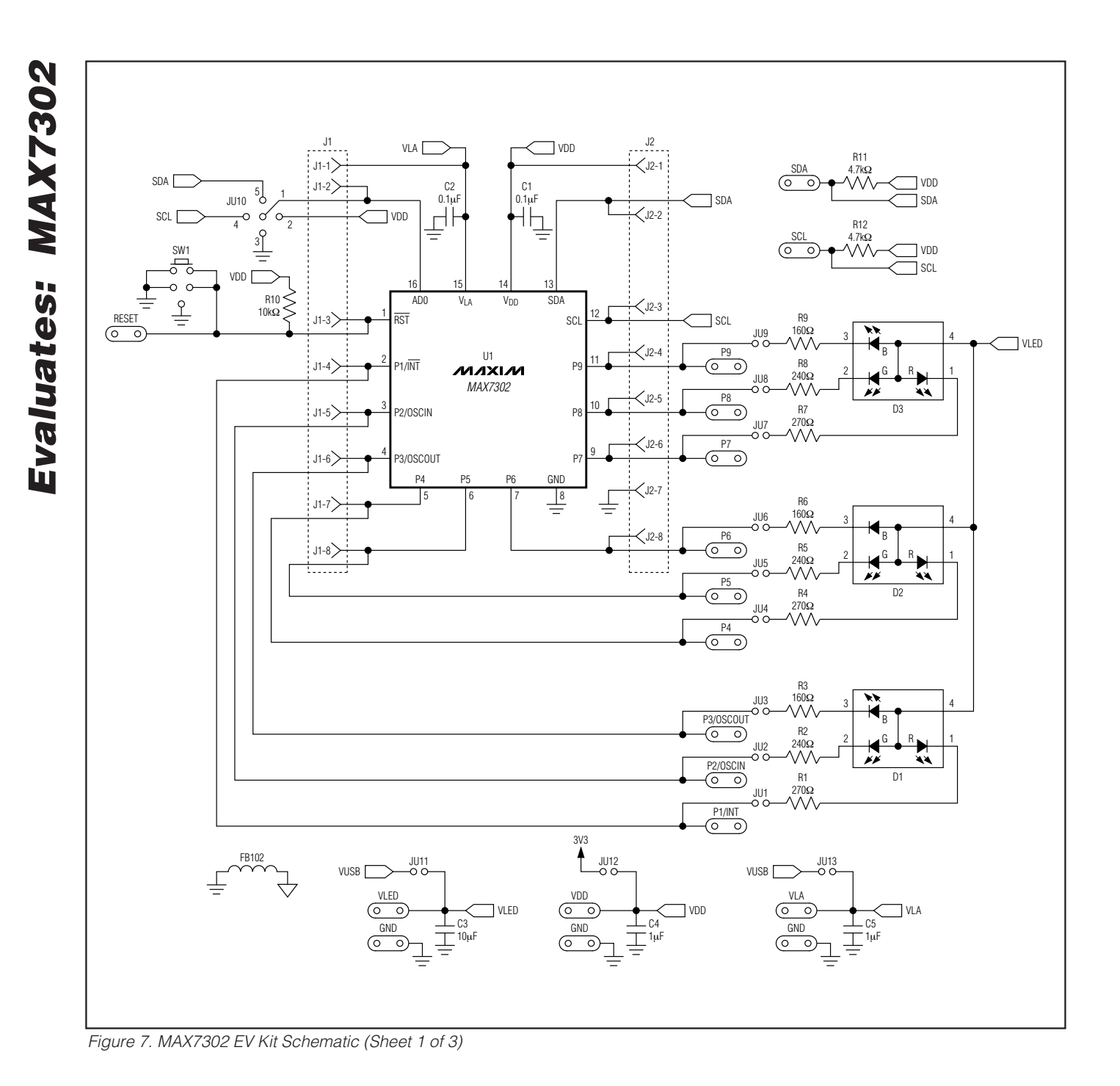

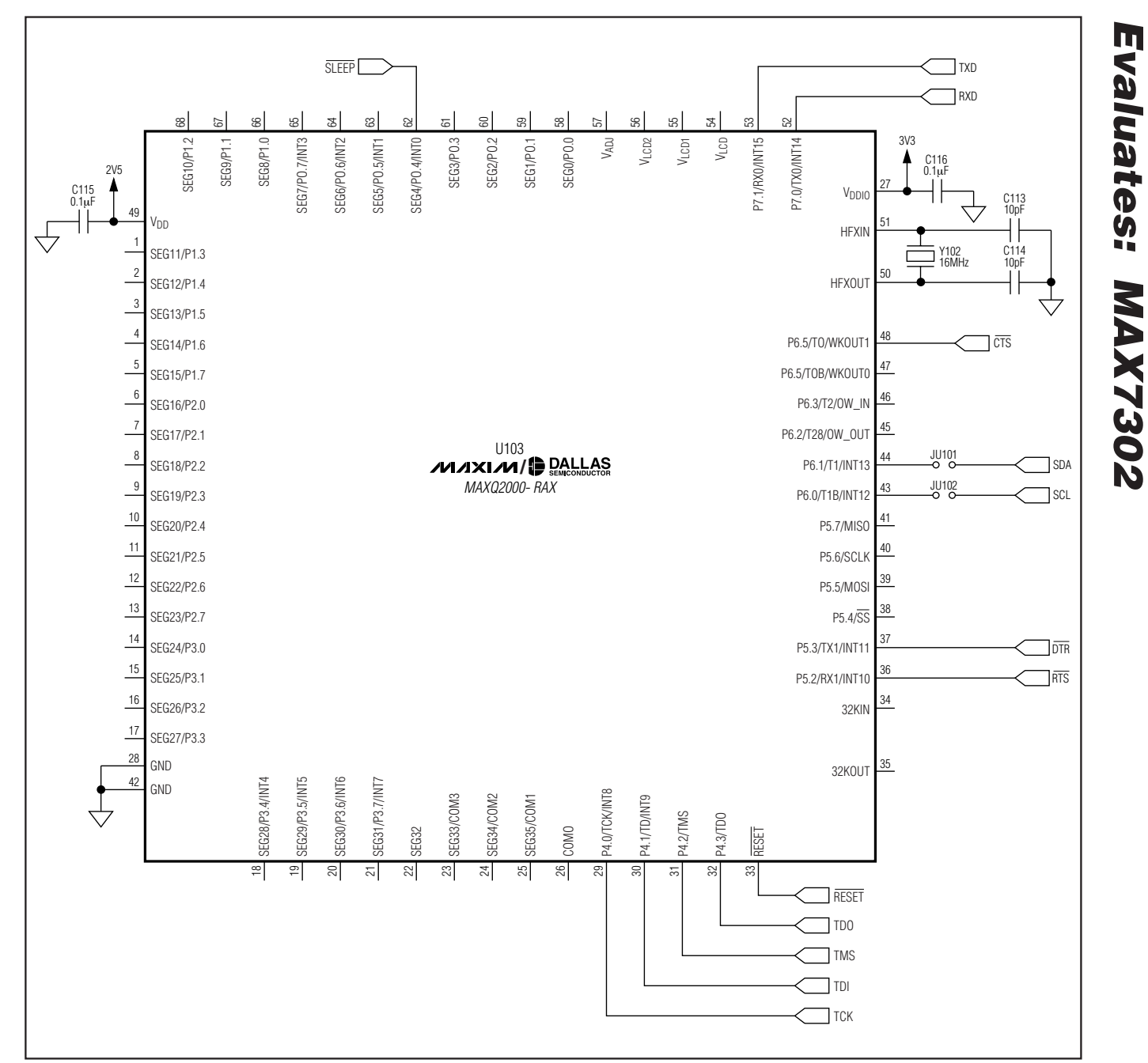

Figure 8. MAX7302 EV Kit Schematic (Sheet 2 of 3)

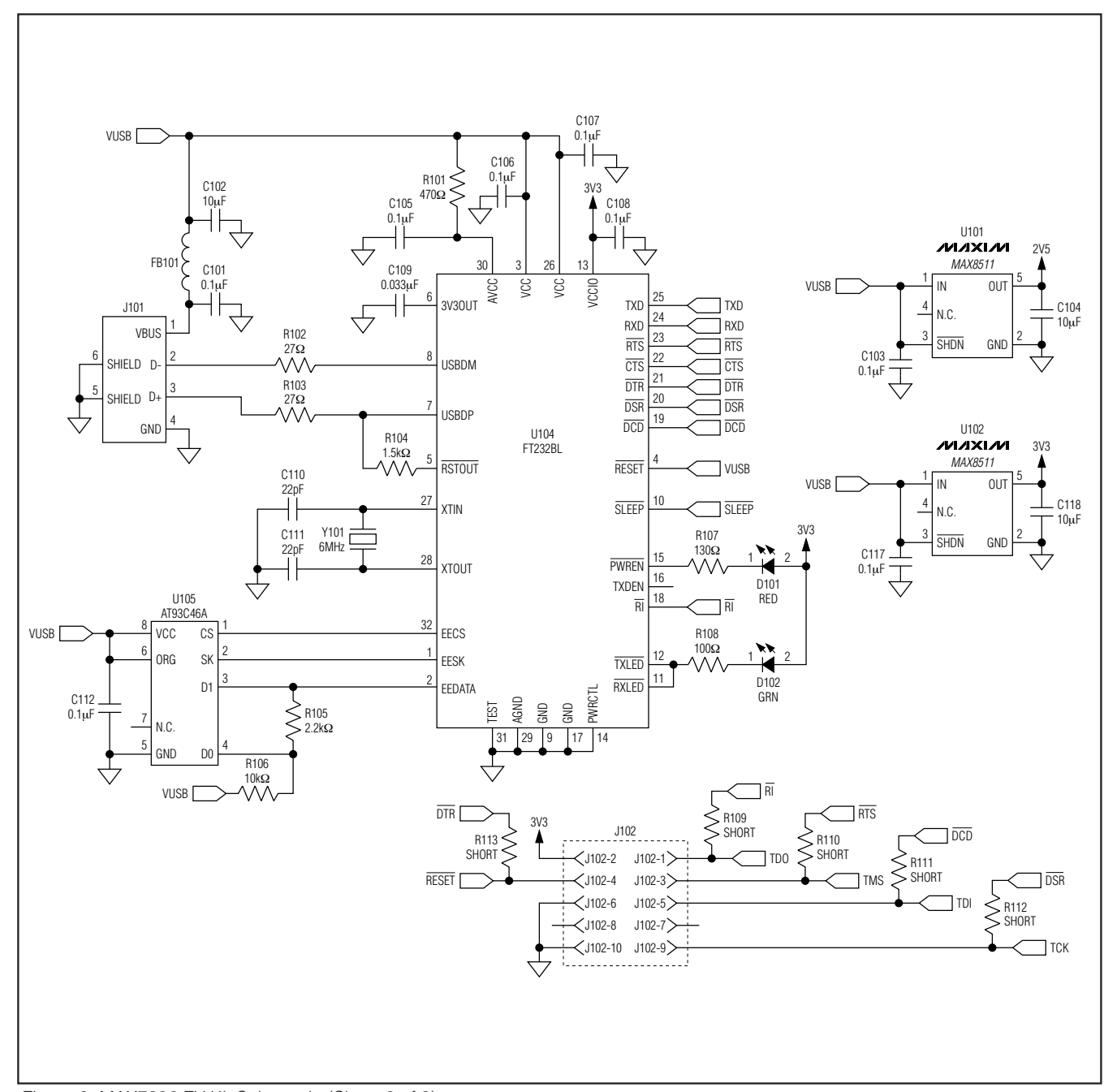

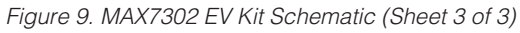

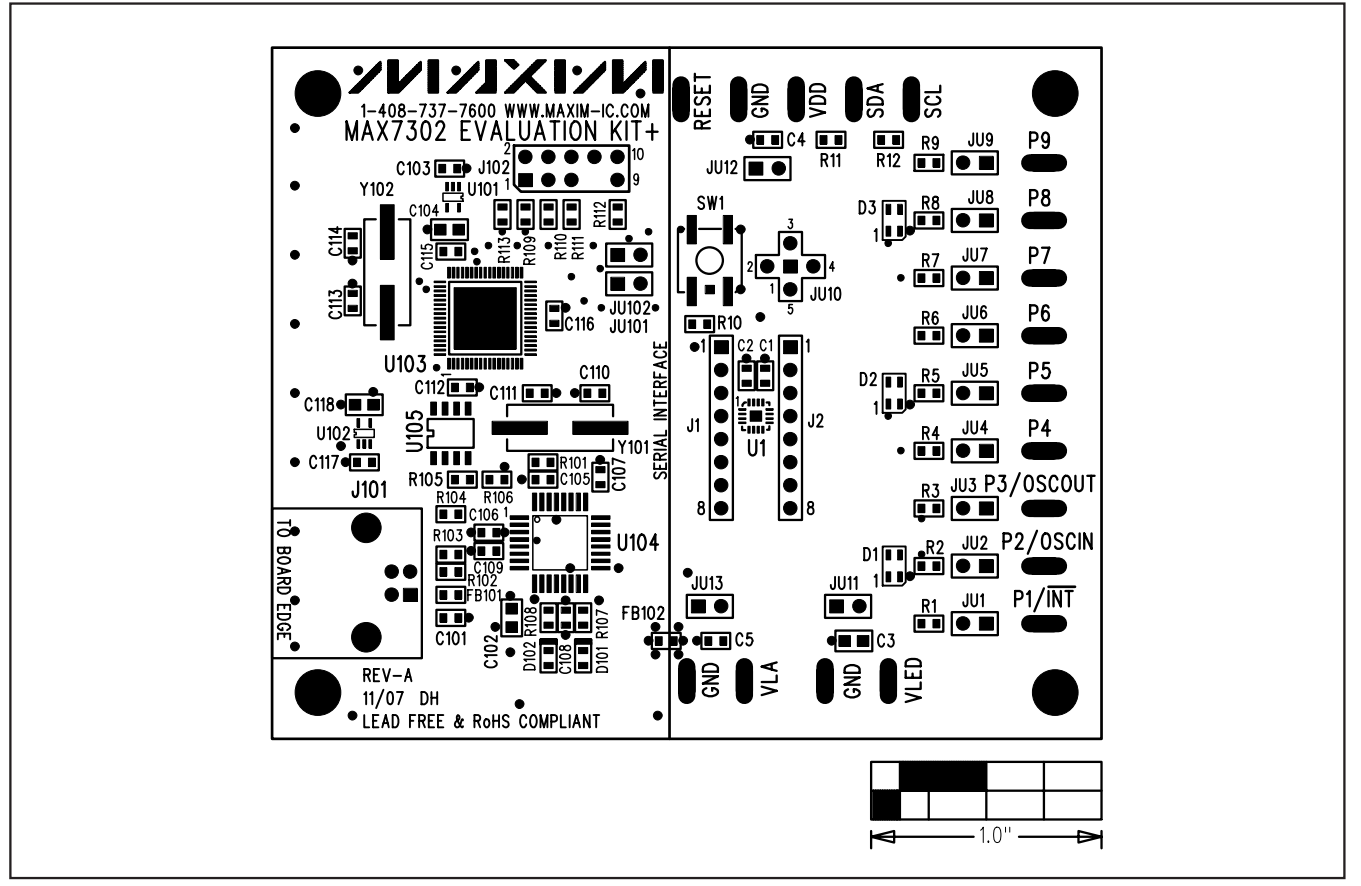

Figure 10. MAX7302 EV Kit Component Placement Guide—Component Side

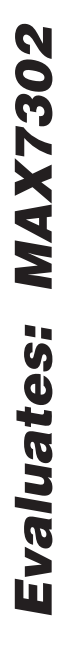

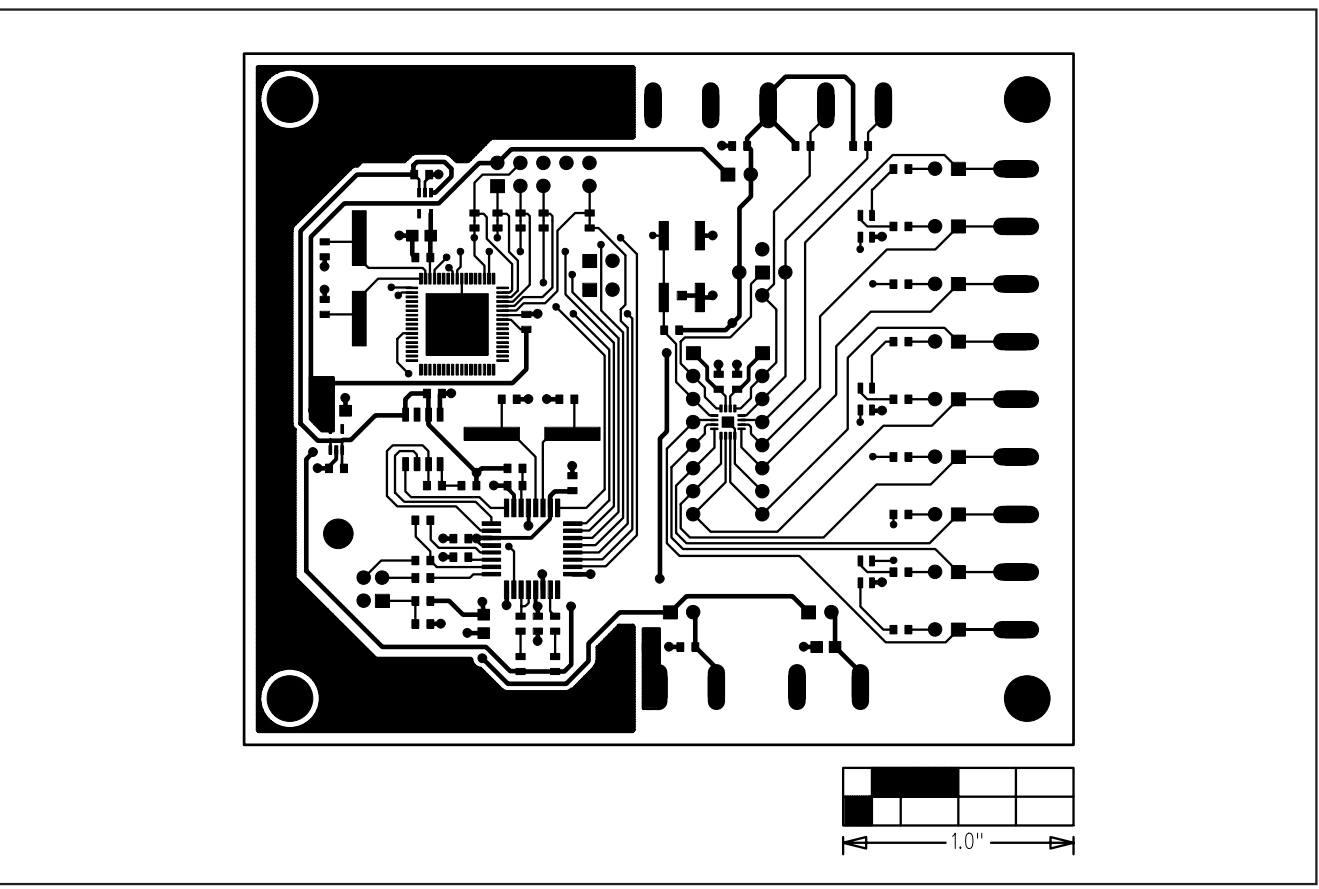

Figure 11. MAX7302 EV Kit PCB Layout—Component Side

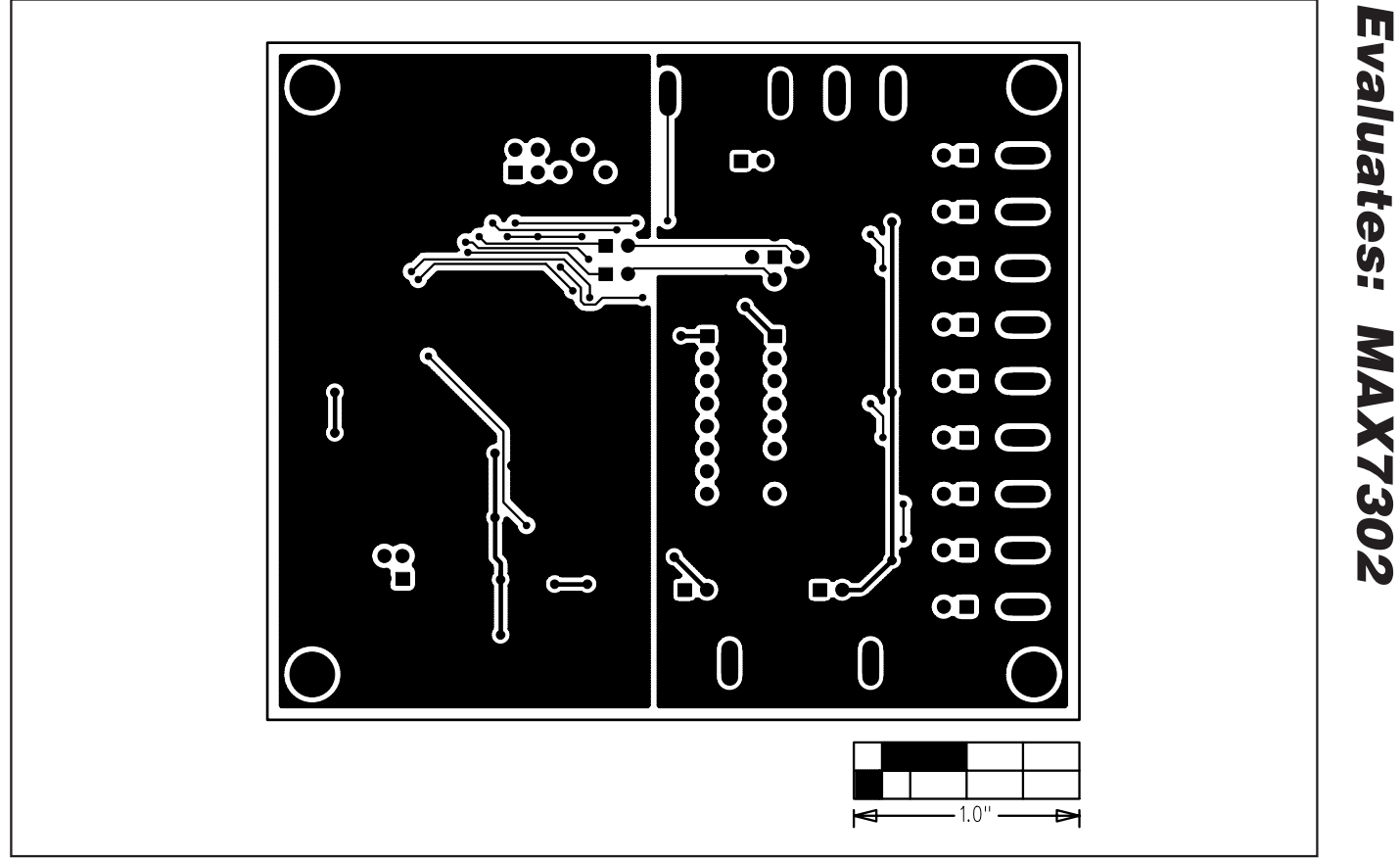

Figure 12. MAX7302 EV Kit PCB Layout—Solder Side

Maxim cannot assume responsibility for use of any circuitry other than circuitry entirely embodied in a Maxim product. No circuit patent licenses are implied. Maxim reserves the right to change the circuitry and specifications without notice at any time.

\_\_\_\_\_15